## Créer son compte « Educonnect :

1- Dans un moteur de recherche, taper « Educonnect » et sélectionner « EduConnect - Connexion - Education nationale»

## 2- Utiliser les codes que vous avez reçu par mail de la part de :

Administrateur EduConnect <noreply-educonnect@tpsreel.phm.education.gouv.fr> objet : [EduConnect] Votre compte Éducation nationale EduConnect puis rendez vous au point 7 ci-dessous.

Vous pouvez aussi :

3- Cliquer sur « Je n'ai pas de compte »

Puis cliquer sur « Activer mon compte »

4- Compléter les champs Nom, Prénom et indiquer le <u>numéro de téléphone que vous avez donné</u> <u>au Lycée lors de l'inscription de votre enfant</u>

5- Vous recevez alors un code de confirmation que vous entré dans le champ

6- Vous êtes alors authentifié et vous créez votre mot de passe.

7- En cliquant sur « continuer vers mon service », vous accédez aux ressources Education National (Bourses, livret scolaire...).

## EN AUCUN CAS, VOUS N'ACCEDEREZ A PRONOTE PAR CE CHEMIN !

Il faut alors accéder à « lycée connecté »

## Accéder à « Lycée connecté »

| 1- entrer l'adresse suivante : <u>https://lyceeconnecte.fr/</u>                                 |                                                    |                      |                                    |
|-------------------------------------------------------------------------------------------------|----------------------------------------------------|----------------------|------------------------------------|
| 2- choisir :                                                                                    |                                                    |                      |                                    |
| 🖸 🔺 https://lyceeconnecte.fr                                                                    |                                                    | ·· 🖂 凸               | IIIX                               |
| ACTUALITÉS SERVICES NUMÉRIQUES ORIENTATION AIDE ET RESSOURCES FAQ Se connecter WebTV Q          |                                                    |                      |                                    |
| Choisissez votre mode de connexion                                                              |                                                    |                      | Union Exploret Const               |
| 3- Sélectionner son profil :                                                                    | Élèves et parents                                  | EduCo                | Donnect                            |
| 4- Entrer les identifiants Educonnect que<br>vous venez de créer ou que vous avez déjà<br>créé. | fm Enseignants, proviseurs                         | Académie<br>Bordeaux | benie<br>oges Académie<br>Poitiers |
|                                                                                                 | Lycées agricoles<br>(élèves, parents, enseignants) | Con<br>enseignem     | ppte<br>ent agricole               |
|                                                                                                 | Autres comptes invités                             |                      | te local                           |

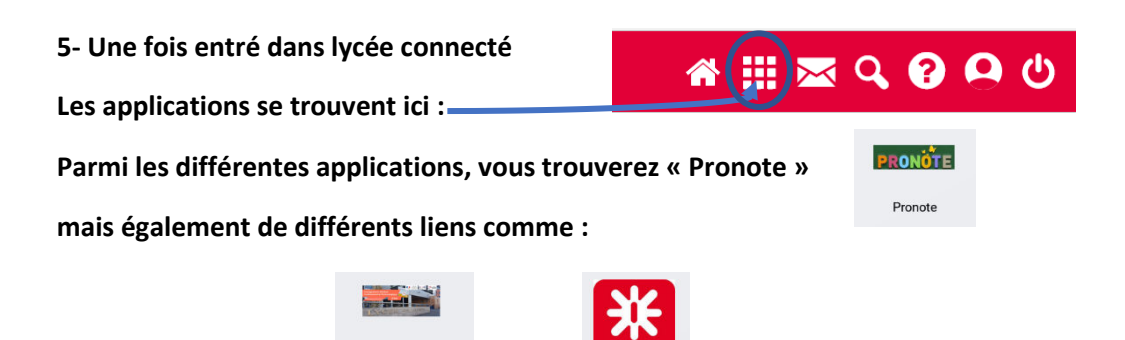

Onisep NA

Site internet lycee